## Microsoft

# Prise en main

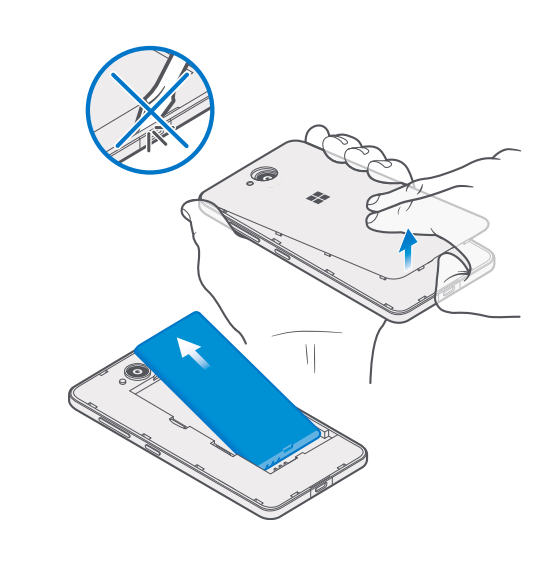

## Insérer la carte SIM et les cartes mémoire

۲

1. Placez le doigt dans le renfoncement sur le bord inférieur de la façade arrière.

2. Appuyez au milieu de la façade arrière, pliez-la, puis retirez-la.

3. Si la batterie est installée, placez l'ongle dans le renfoncement situé sur son bord supérieur, puis soulevez la batterie pour la retirer.

# 

4. Poussez la carte nano-SIM dans le logement pour carte SIM en orientant la zone de contact métallique vers le bas jusqu'à ce que vous entendiez un déclic.

Pour retirer la carte SIM, appuyez dessus pour la libérer, puis extrayez-la.

Utilisez uniquement des cartes nano-SIM d'origine. L'utilisation de cartes SIM incompatibles risque d'endommager l'appareil ou la carte, voire de corrompre les données qu'elle contient.

5. Si vous disposez d'une carte mémoire, glissez-la dans le logement pour carte mémoire.

## Replacer la batterie et la façade arrière

1. Alignez les contacts de la batterie et insérez-la.

2. Appuyez le bord supérieur de la façade arrière contre le bord supérieur de votre téléphone et remettez la façade en place, en verrouillant tous les crochets autour des bords de la façade.

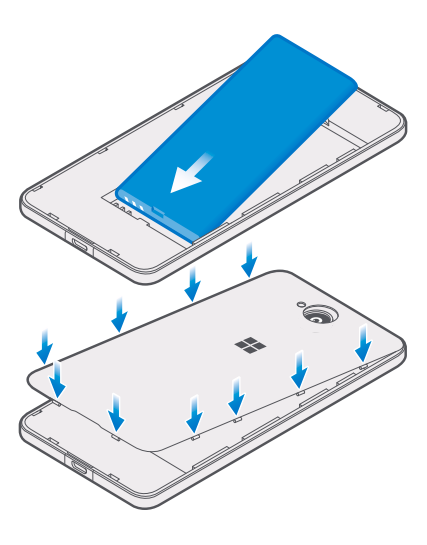

۲

## 3

Allumer votre téléphone et charger la batterie

Votre carte SIM a une influence sur d'importants paramètres. Insérez la carte SIM avant d'allumer le téléphone.

FR 1.0

 Pour allumer votre téléphone, maintenez la touche marche/arrêt enfoncée <sup>(D)</sup> jusqu'à ce que le téléphone vibre. Le téléphone nécessite un certain temps pour exécuter la configuration et installer toutes les applications. À certains moments, l'écran du téléphone peut même devenir noir ; patientez.

2. Lorsque vous y êtes invité, veillez à sélectionner votre langue et votre région correctement. Il se peut que vous ne puissiez plus modifier certains paramètres par la suite.

Pour charger votre téléphone, raccordez un chargeur compatible à une prise murale, puis connectez le câble à votre téléphone. Vous pouvez également recharger votre téléphone depuis un ordinateur a l'aide d'un câble USB, mais cela prendra davantage de temps.

Si la batterie est complètement déchargée, jusqu'à 20 minutes peuvent s'écouler avant que l'indicateur de charge s'allume.

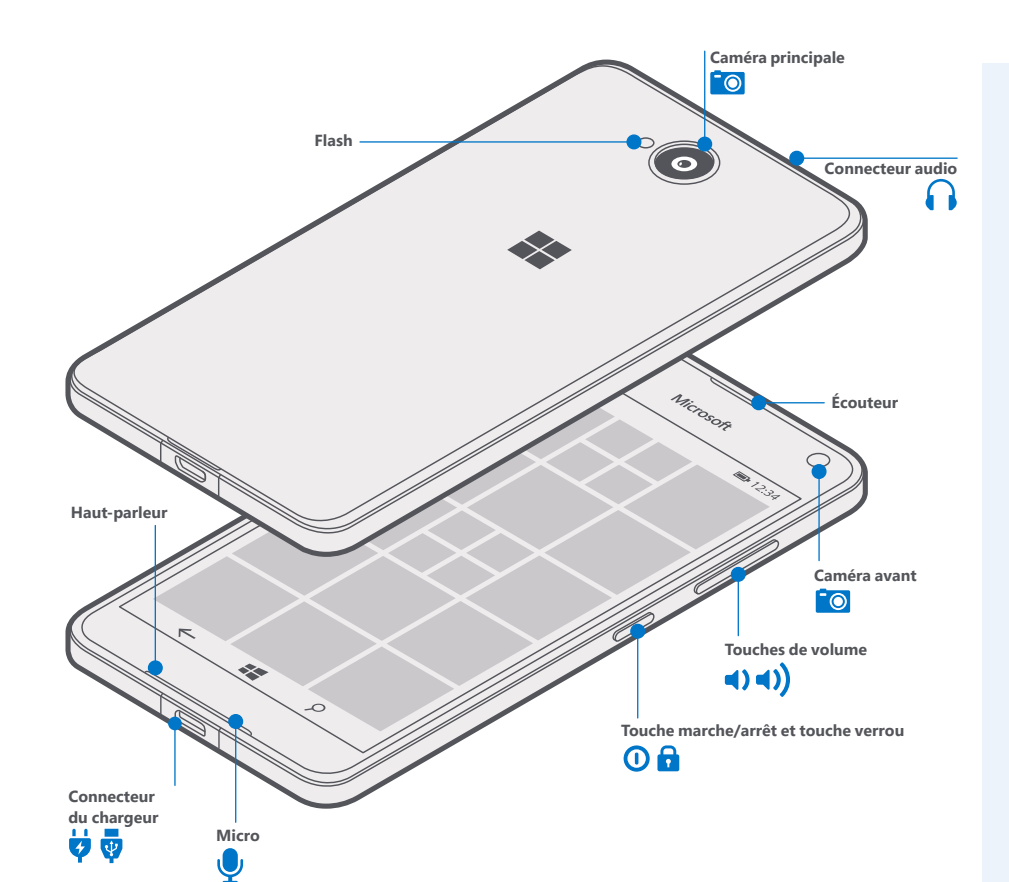

### 4 Configurer votre compte Microsoft

En connectant votre compte Microsoft à votre téléphone, vous pouvez obtenir des applications et des jeux cools à partir de Windows Store et préserver la sécurité de vos données en les sauvegardant automatiquement sur le nuage avec OneDrive.

Pendant l'installation, vous pouvez créer un nouveau compte. Si vous vous connectez à un service Microsoft, notamment Outlook.com (ou Hotmail), Office, OneDrive ou Xbox, vous possédez déjà un compte Microsoft. Connectez-vous avec le même nom d'utilisateur et le même mot de passe.

Lorsque vous y êtes invité, complétez les détails de votre compte et sélectionnez la manière dont vous voulez recevoir votre code de vérification à usage unique. Entrez votre adresse e-mail ou les 4 derniers chiffres de votre numéro de téléphone. N'oubliez pas de retenir les identifiants du compte. Vous risquez d'en avoir besoin ultérieurement.

Si votre écran s'éteint, appuyez sur la touche marche/ arrêt et faites glisser l'écran de verrouillage vers le haut.

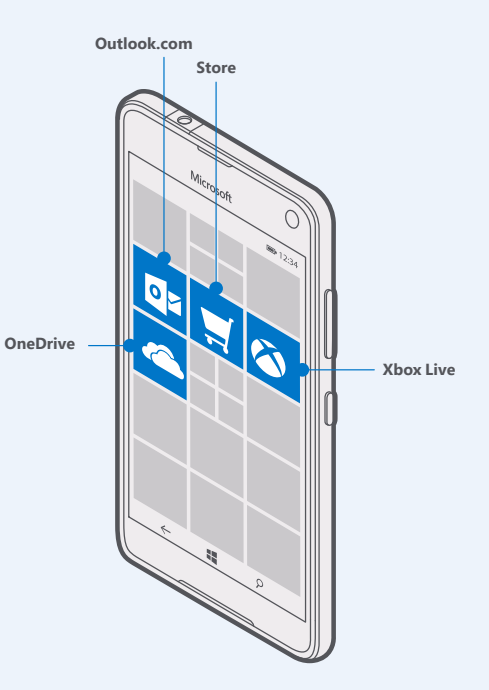

9265767

۲

#### ۲

۲

Ξ

#### Navigation tactile

Revenir à l'écran d'accueil Dans n'importe quelle vue, appuyez sur la touche Démarrer 🕄

Basculer entre les applications ouvertes

- $\leftarrow$ Appuyez longuement sur la touche retour  $\leftarrow$ , puis choisissez l'application souhaitée.
- $\times$  Pour fermer une application, appuyez sur  $\times$ . Vérifier les options disponibles
- ••• Selon l'application, appuyez sur ••• dans le coin inférieur droit ou sur≡dans le coin supérieur =
- gauche.

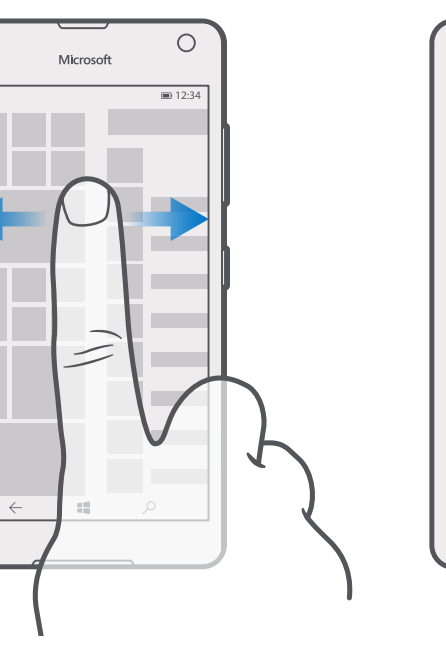

Découvrir toutes vos applications ouvertes Dans l'écran d'accueil, balayez vers la gauche pour afficher le menu des applications. Pour revenir en arrière, balayez vers la droite.

Ο

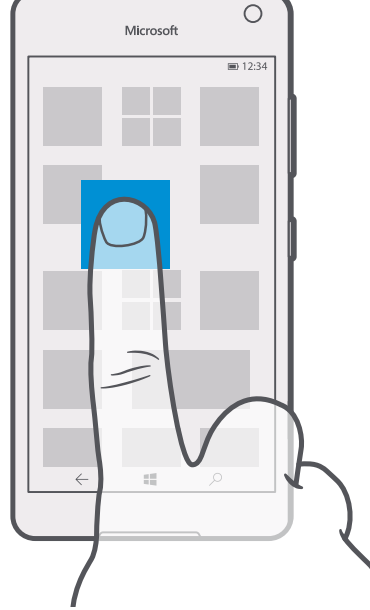

#### Déplacer une vignette

Appuyez longuement sur la vignette, faites-la glisser jusqu'à sa nouvelle position et appuyez sur l'écran.

## 6

#### Personnaliser l'écran d'accueil

#### Ajouter une photo d'arrière-plan

Balayez l'écran d'accueil du haut vers le bas, puis appuyez sur <sup>®</sup> Tous les paramètres > Personnalisation > Accueil. Réglez Arrière-plan sur Vignette ou Image plein écran, et appuyez sur Parcourir. Appuyez sur une photo, recadrez-la si vous le souhaitez et appuyez sur </

#### Modifier la couleur du thème

Dans l'écran d'accueil, balayez du haut vers k le bas de l'écran, puis appuyez sur le trous les paramètres > Personnalisation > Couleurs, puis appuvez sur une couleur.

#### Redimensionner une vignette

Appuyez longuement sur la vignette et tapez sur ∽.

Les vignettes peuvent être petites, moyennes ou grandes. Plus la vignette est grande, plus elle peut contenir d'informations.

#### Ajouter une vignette d'application

Balayez vers la gauche pour accéder au menu des applications, appuyez longuement sur une application, puis appuyez sur Épingler à l'écran de démarrage

## 8

#### En savoir plus

Votre téléphone intègre un guide d'utilisation qui vous accompagne partout, prêt à être consulté quand vous en avez besoin, même sans connectivité réseau. Dans l'écran d'accueil, balayez vers la gauche, puis appuyez sur 🛛 Lumia Aide+Conseils

Pour obtenir un guide de l'utilisateur imprimable,

un guide de l'utilisateur en ligne et de l'aide pour résoudre des problèmes, accédez à www.microsoft.com/mobile/support/.

Si vous êtes un nouvel utilisateur de Lumia, n'oubliez pas de consulter aussi l'application Commencer.

#### Si votre téléphone ne réagit pas

Pour réinitialiser le téléphone sans perdre vos données et vos réglages, appuyez longuement sur la touche marche/arrêt pendant environ 10 secondes. Le téléphone vibre et redémarre.

#### Vous êtes prêt à commencer votre voyage Lumia !

#### Informations relatives au produit et à la sécurité

 Important : Pour obtenir des informations importantes sur l'utilisation sûre de votre appareil et de la batterie, lisez le livret consacré au produit et aux informations de sécurité avant d'utiliser l'appareil. Il est possible que certains accessoires mentionnés dans ce guide d'utilisation, notamment le chargeur, le kit oreillette ou le câble de données, soient vendus

. Yous ne pouvez utiliser votre appareil que sur les réseaux LTE 800 (20), 900 (8), 1800 (3), 2100 (1), 2600 (7) ; WCDMA 850, 900, 2100 ; et GSM 850, 900, 1800, 1900 MHz. Vous avez besoin d'un abonnement auprès d'un fournisseur de services.

Important : Il est possible que la 4G/LTE ne soit pas prise en charge par votre sseur de services réseau ou par celui que vous utilisez lorsque v tourniseur de services releau ou par célui que vous utilisés fongue vous voyagez. Dans ces cas, vous réques de ne pas pouvoir émettre ou receivoir des apples, envoyer ou receivoir des messages, ou encore utiliser les connexisons de données mobiles. Pour être certain que votres appareil fonctiones ans problement songue le service 40/LTE rists pas disponible, il est consellité de remplacer la 46 par la 35 commer vitesse de connexion la plus élevée. Pour ce faine, balayex une la guarde dans l'écan d'accuell et appuyes zur B Paramètres - Mésaue et sans fil i - Mésaue cellulaire et SM. Sélectionnez la catte SIM et appuyes zur Ponylités. Régies vitesse de connexion maximale un 36.

Pour plus d'informations, contactez votre fournisseur de services réseau.

Utilisez uniquement votre appareil avec une batterie rechargeable BV-T3G authentique Chargez votre appareil à l'aide du chargeur AC-18. Le type de fiche du chargeur peut

Microsoft Mobile est susceptible de commercialiser d'autres modèles de batterie ou de chargeur pour cet appare Des hardgeurs tiers conformes aux exigences USB applicables peuvent aussi être compatibles s'ils peuvent se raccorder au connecteur USB de votre appareil.

La surface de cet appareil ne contient pas de nickel.

séparément.

Cette section s'applique uniquement à la France. Les kits oreillettes suivants ont été agréés par Microsoft Mobile pour cet appareil particulier : WH-108. Pour plus d'informations sur les kits certilettes compatibles avec cet appareil, visitez les pages www.microsoft.com/mobile/.

Utilisez uniquement des cartes de stockage compatibles agréés pour une utilisation avec cet appareil. Des cartes incompatibles risquent d'endommager l'appareil et la carte, ainsi que de corrompre les données stockées sur celle-ci.

Informations relatives à la certification (DAS)

 Cet appareil mobile est conforme aux recommandations internationales en matière d'exposition aux hautes fréquence. Vere appareil mobile est un émetteur-récepteur radio. Il a été conçu de manière à respecter les limites fixées par les recommandations internationale de l'organisation solentifique indépendante (CMRP en matière d'exposition aux ondes radio (champs électromagnétiques des fréquences radio). Ces directives intègrent des marges de sécurité importantes deslinées à assurer la protection de tous indépendamment de l'àge de l'état de santé.

Les recommandations d'exposition sont fondées sur le débit d'absorption spécifiqu (DAS), qui exprime le niveau de puissance des fréquences radio qui est émis sur la t ps pendant le fonctionnement de l'appareil. La limite DAS de l'ICNIRP pour les appareils mobiles est de 2,0 W/kg en moyenne sur un tissu cellulaire de 10 grammes Les tests DAS sont réalisés en utilisant l'appareil dans des positions de fonctionnement standard et à son niveau de puissance certifié le plus élevé dans toutes ses bandes de fréquences. Les valeurs DAS maximales enregistrées pour cet appareil sont les suivantes

Valeur DAS maximale Bandes de fréque

۲

|                                                                                       |                                | l'enregistrement de la<br>valeur DAS maximale |
|---------------------------------------------------------------------------------------|--------------------------------|-----------------------------------------------|
| Utilisation contre la tête                                                            | 0,51 W/kg supérieure<br>à 10 g | WCDMA 2100 +<br>WLAN 2450                     |
| Utilisation à une distance<br>de séparation du corps de<br>1.5 centimètre (5/8 nouce) | 0,51 W/kg supérieure<br>à 10 g | GPRS 850 à 2<br>emplacements +<br>WI AN 2450  |

Cet appareil est conforme aux recommandations en matière d'exposition aux fréquences radioélectriques lorsqu'il est utilisé contre la tête ou lorsqu'il est positionné a une distance minimale de 15 contimètre (5/R pouce) du corps. Lorsqu'un étui, un clip centure ou une autre forme de support est utilisé à des fins de transport sur soi, il ne doit pas contenir de parties métalliques et doit assurer au moins la distance de séparation du corps indiquée ci-dessus.

L'envoi de données ou de messages requiert une connexion au réseau de bonne c L'envoi peut être retardé jusqu'à ce qu'une telle connexion soit possible. Suivez les instructions relatives à la distance de séparation tant que l'envoi n'est pas terminé.

Dans des conditions d'utilisation générales, les valeurs DAS sont généralement nettement inférieures à celles indiquées ci-dessus. Cela est dú au fait que la puissance de fonctionnement de votre mobiles et diminuée automatiquement lorsque l'appel ne nécessite pas la pleine puissance afin d'optimiser l'efficacité du système et de minimis les interférences sur le réseau. Plus la puissance reproduite est faible, plus la valeur DAS est basse. que l'appel ne

Différents modèles d'appareil peuvent avoir différentes versions et plus d'une valeu Concernos inducerso a capanen pervent avoir concernetes versions et plus d'une valeu La conception et les composants sont susceptibles d'être modifiés dans le temps et certaines modifications peuvent affecter les valeurs DAS. Les plus récentes informat DAS disponibles pour cet apaparei lainis que d'autres. Des plus d'apapareil Microsoft Mobile sont disponibles via sarmicrosoft.com.

Mooile sont asponilies via samicrosort.com. L'Organisation monfale de la santé (OMS) a déclaré que les informations scientifiques actuelles n'indiquent pas la nécessité de prendre des précautions particulières queconques pour utiliser des appareils mobiles. Su vous souhaitez réduite votre niveau d'exposition, ils recommandent de limiter votre utilisation ou d'utiliser un kit mains libres ain d'élogiener l'appareil de la tête et du corps. Pour obtenir des informations complémentaires, des explications et des avis sur l'exposition aux frèquences radio, visitez le site Vel de l'OMS à l'atteses euvenub-nutrippé emt/an.

#### Copyrights et autres avis

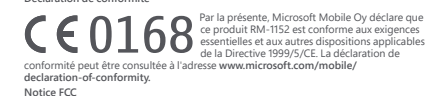

Cet appareil est conforme à la partie 15 de la réglementation FCC. Toute opération Cet applient est collimiter a la parte ro de la regimentación rCC. Toure operation est sujette aux deux conditions suivantes : (f) Cet appareil ne doit pas provoquer d'interference nuisible et (2) cet appareil doit accepter toute interference reque, y compris les interferences pouvair provoquer un fonctionnement instandu. Pour plus d'informations, consulter le site transition.fcc.gov/oet/rfsafety/rf-fags.html. Les changements ou modifications non expressiement approvisé par Microsoft Mobile est changements ou modifications non expressiement approvisé par Microsoft Mobile and the superson of the site of the site transition.fcc.gov/oet/rfsafety/rf-fags.html. peuvent annuler le droit d'usage de l'utilisateur sur cet équipement

peuvent annuler le droid Visage del l'utilisateur sur cet équipement. Remarque: Le présent équipement à dé testé et révéé conforme aux limites fixées pour un périphérique numérique de classe B, conformément à la partie 15 de la réglementation FCC. Ces limites cont désinées à paporter une protection raisonnable contre les interférences nuisibles dans une installation résidentelle. Cet équipement génère, utilise et peut émettre une énergie de fréquence radio et en cas d'installation ou d'utilisation non conforme aux instructions, provoquer des interférences nuisibles aux communications radio. Tuefféris il rest nullement grantit que de léterminées part ai miser sous tension et hors tension de l'équipement. l'utilisateur est encouragé à tenter de corriger les interférences par l'une ou plusieurs des meures suivantes : • réorienter ou déplacer l'antenne de réception : augmenter l'espace séparant l'équipement et le récepteur ; raccorder l'équipement à une prise située sur un circuit différent de celui auquel

- excorren requipremient a une prise situee sur un circuit différent de celui auc le récepteur est raccordé ;
consulter le distributeur ou un réparateur radio/TV compétent pour obtenir de l'assistance.

Pour obtenir les informations de l'étiquetage électronique, balayez du haut vers le bas puis appuyez sur Tous les paramètres > Bonus > Informations avancées. L'étiquetage contient des informations telles que ITD FCC.

■ 12:  $\leftarrow$ 

Microsoft

#### Afficher les notifications et accéder aux paramètres

Pour consulter rapidement les appels manqués, les e-mails et les messages non lus et accéder aux paramètres, ouvrez le centre d'action. Placez un doigt en haut de l'écran, puis faites-le glisser vers le bas.

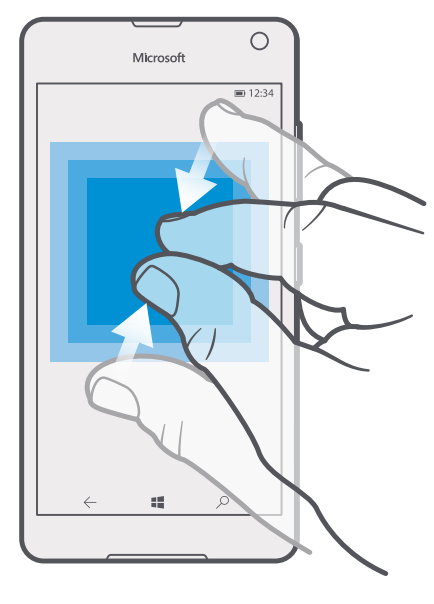

Agrandir ou rétrécir

Placez 2 doigts sur un élément, comme une photo ou une page Web, puis faites-les glisser en les écartant ou en les rapprochant.

۲

Dans l'écran d'accueil, balayez vers la gauche, puis appuyez sur 🗉 Transférer mes données. Votre ancien téléphone doit prendre en charge

Pour transférer vos contacts, SMS, photos et vidéos,

Déplacer vos données vers

utilisez l'application Transférer mes données.

votre nouveau Lumia

Bluetooth. Tous les téléphones et tous les contenus ne sont pas systématiquement compatibles pour le transfert.

Pour transférer d'autres contenus, notamment de la musique, consultez la section consacrée aux nouveaux utilisateurs Lumia dans l'application Lumia Aide+Conseils.

Si votre ancien téléphone est un Lumia et que vous en avez sauvegardé le contenu et les réglages sur votre compte Microsoft, connectez-vous à ce compte depuis votre nouveau téléphone pour restaurer la sauvegarde.